## Tech Note 368 Network Setup for AppEngine Redundancy

All Tech Notes and KBCD documents and software are provided "as is" without warranty of any kind. See the **Terms of Use** for more information.

Topic#: 002024 Created: October 2004

Introduction

This *Tech Note* explains the necessary network settings for the **Redundancy Message Channel (RMC)** for a redundant AppEngine configuration.

Network Setup for PCs Hosting a Redundancy-Enabled AppEngine

Each production system computer hosting a redundancy-enabled AppEngine must have a minimum of two network cards per computer.

The first card is for the supervisory network and the second one is for the **RMC** network (Redundancy Message Channel).

The RMC network is dedicated for redundancy monitoring and data synchronization between redundant AppEngine pairs.

It is setup with an Ethernet crossover cable between two computers (Figure 1 below).

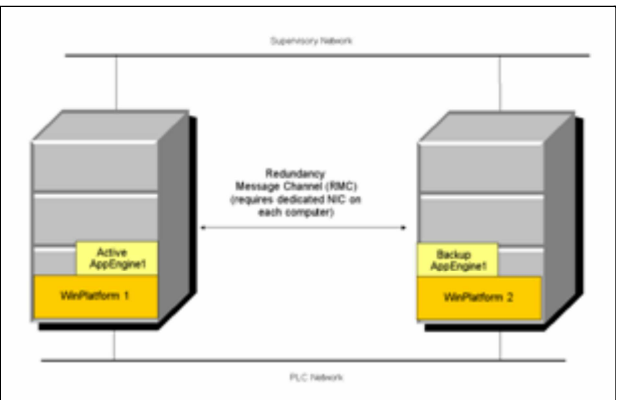

FIGURE 1: REDUNDANCY MESSAGE CHANNEL (RMC) DEPLOYMENT

Detailed Setup

The following steps explain the network configuration setup for a PC hosting redundancy enabled AppEngine.

These steps are recorded using Windows 2003 Server Operating System and apply to other operating systems as well.

- 1. From the windows Taskbar, select **Start/All Programs/Accessories/CommandPrompt.**
- 2. Enter **ipconfig** at the command prompt and press **Enter**.

The Command Prompt returns the IP settings for both Ethernet connections (Figure 2 below):

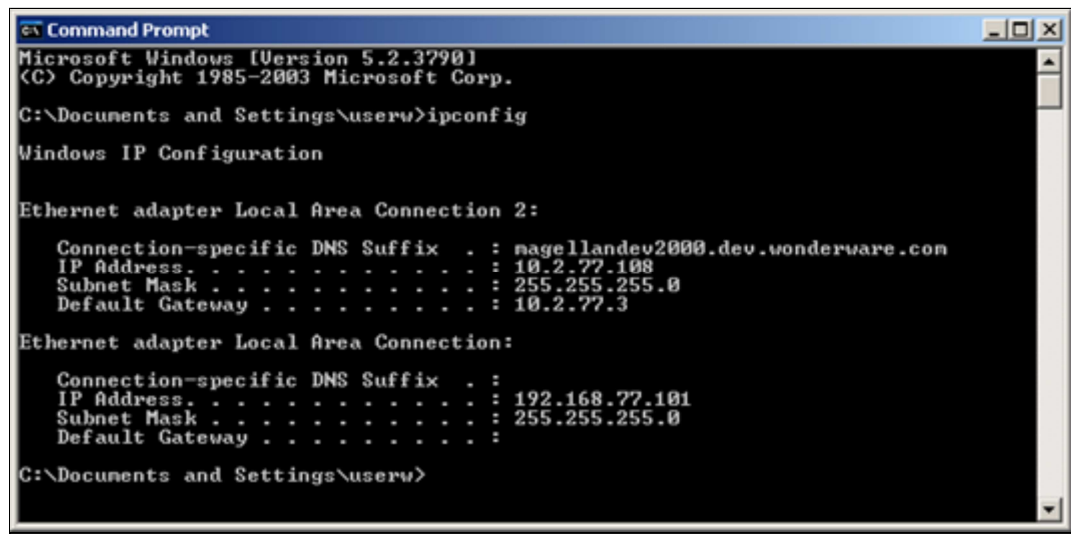

FIGURE 2: COMMAND PROMPT AND MESSAGE

- 3. Document the Local Area Connection numbers along with IP Addresses to identify the **Primary** and **RMC** networks.
- 4. Select Start/Settings/Network Connections.
- 5. Select Local Area Connection in the Network Connections dialog box.
- 6. Right-click and rename each Local Area Connection Number to **Primary-** and **RMC Networks** as appropriate (Figure 3 below):

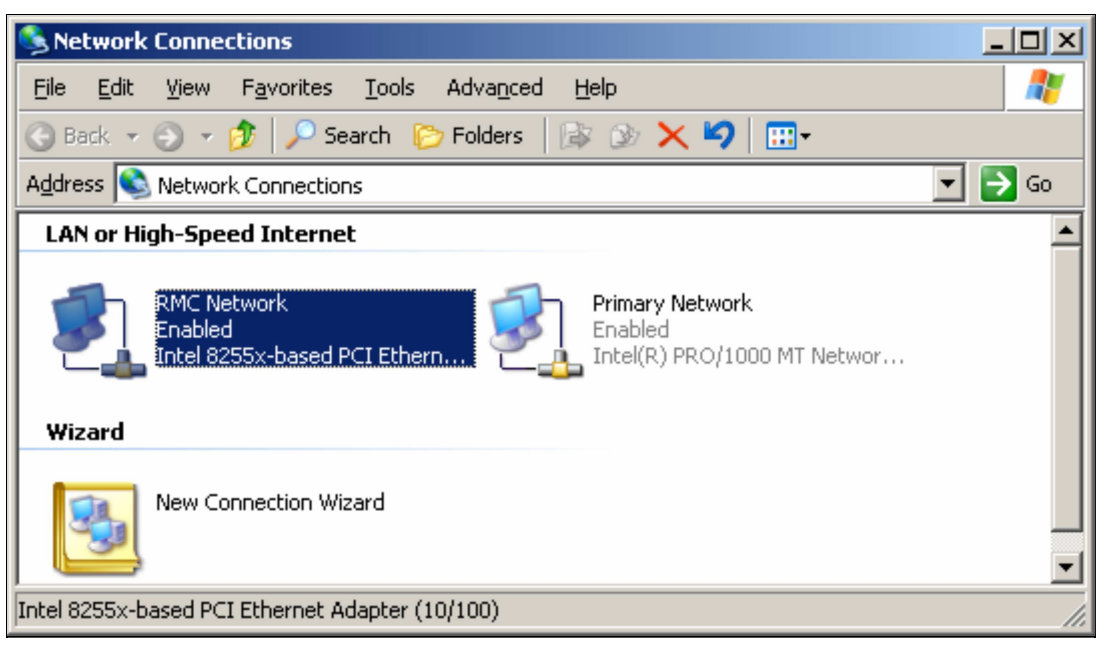

FIGURE 3: RENAME LOCAL AREA CONNECTIONS

- 7. Select **Advanced/Advanced Settings** from the main menu.
- 8. Set the binding order to ensure **Primary Network** is the first to be accessed by network services (Figure 4 below):

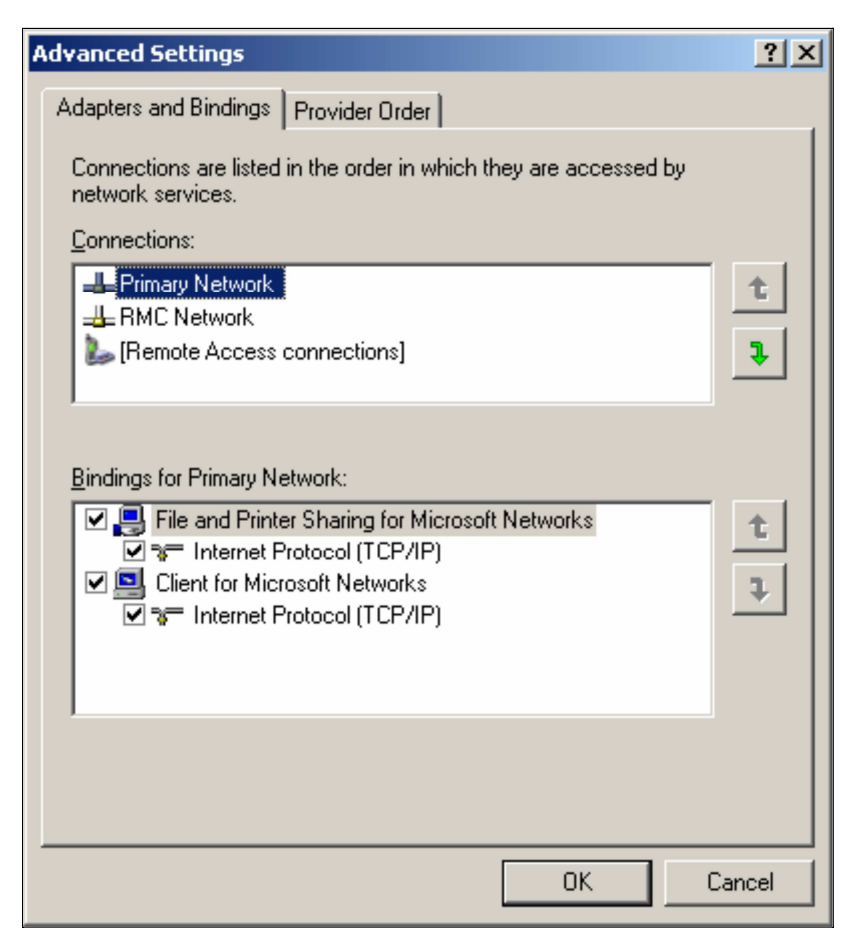

## FIGURE 4: PRIMARY NETWORK ORDER

9. Click **OK** to exit the **Advanced Settings** dialog box.

Ensure the **Network Connections** window is still open.

10. Right-click on **Primary Network** and select **Properties**.

The **Primary Network Properties** dialog box appears (Figure 5 below):

| 上 Primary Network Properties 🔋 🤰                                                                                                    | × |
|----------------------------------------------------------------------------------------------------|---|
| General Authentication Advanced                                                                                                    |   |
| Connect using:                                                                                                    |   |
| Intel(R) PR0/1000 MT Network Connection                                                                                                    |   |
| <u>C</u> onfigure                                                                                                    | l |
| This connection uses the following items:                                                                                                    | L |
| File and Printer Sharing for Microsoft Networks     Feliable Multicast Protocol                                                                                   |   |
| Internet Protocol (TCP/IP)                                                                                                    |   |
|                                                                                                    | L |
| Install Uninstall Properties                                                                                                    |   |
| Description                                                                                                    | L |
| Transmission Control Protocol/Internet Protocol. The default<br>wide area network protocol that provides communication<br>across diverse interconnected networks. |   |
| Sho <u>w</u> icon in notification area when connected                                                                                                    |   |
|                                                                                                    | 1 |
| OK Cancel                                                                                                    |   |

FIGURE 5: PRIMARY NETWORK PROPERTIES DIALOG BOX

11. Select Internet Protocol (TCP/IP) and click the Properties button.

The **Primary** network may be configured to obtain dynamic or Static IP Addresses (Figure 6 below):

| Internet Protocol (TCP/IP) Properties                                                                                                    |           |  |  |  |  |  |
|----------------------------------------------------------------------------------------------------|-----------|--|--|--|--|--|
| General Alternate Configuration                                                                                                    |           |  |  |  |  |  |
| You can get IP settings assigned automatically if your network supports this capability. Otherwise, you need to ask your network administrator for the appropriate IP settings. |           |  |  |  |  |  |
| Obtain an IP address automatic                                                                                                    | cally     |  |  |  |  |  |
| $\square^{igodoldsymbol{C}}$ Use the following IP address:—                                                                                                    |           |  |  |  |  |  |
| IP address:                                                                                                    |           |  |  |  |  |  |
| Sybnet mask:                                                                                                    |           |  |  |  |  |  |
| Default gateway:                                                                                                    | · · · ·   |  |  |  |  |  |
| Obtain DNS server address automatically                                                                                                    |           |  |  |  |  |  |
| © Use the following DNS server addresses:                                                                                                    |           |  |  |  |  |  |
| Preferred DNS server:                                                                                                    |           |  |  |  |  |  |
| <u>A</u> lternate DNS server:                                                                                                    | · · · · · |  |  |  |  |  |
| Ad <u>v</u> anced                                                                                                    |           |  |  |  |  |  |
|                                                                                                    | OK Cancel |  |  |  |  |  |

FIGURE 6: DYNAMIC OR STATIC IP SETTINGS

12. Click the **Advanced** button.

The **Advanced TCP/IP Setting** dialog box apppears (Figure 7 below):

| Advanced TCP/I        | P Settings    |                | ? ×    |
|-----------------------|---------------|----------------|--------|
| IP Settings DN        | 5 WINS Option | s              |        |
| IP addresses          |               |                |        |
| IP address            |               | Subnet mask    |        |
| DHCP Enat             | bled          |                |        |
|                       | <u>A</u> dd   | Edit           | Remoye |
| Default gate          | vays:         |                |        |
| Gateway               |               | Metric         |        |
|                       |               |                |        |
|                       | A <u>d</u> d  | Edi <u>t</u> , | Remove |
| Automati              | : metric      |                |        |
| I <u>n</u> terface me | etric:        |                |        |
|                       |               |                |        |
|                       |               | ОК             | Cancel |

FIGURE 7: ADVANCED TCP/IP SETTINGS

- 13. Select the **DNS** tab.
- 14. Verify that the **Register this connection's addresses in DNS** option is selected and that the other settings are consistent (Figure 8 below):

| Advanced TCP/IP Settings                                                                                                    |  |  |  |
|----------------------------------------------------------------------------------------------------|--|--|--|
| IP Settings DNS WINS Options                                                                                                    |  |  |  |
| DNS server addresses, in order of use:                                                                                                    |  |  |  |
|                                                                                                    |  |  |  |
| Add Edit Remo <u>v</u> e                                                                                                    |  |  |  |
| The following three settings are applied to all connections with TCP/IP<br>enabled. For resolution of unqualified names:                    |  |  |  |
| <ul> <li>Append primary and connection specific DNS suffixes</li> <li>Append parent suffixes of the primary DNS suffix</li> </ul>           |  |  |  |
| Append these DNS suffixes (in order):                                                                                                    |  |  |  |
| t                                                                                                    |  |  |  |
| Ŧ                                                                                                    |  |  |  |
| A <u>d</u> d Edi <u>t</u> Re <u>m</u> ove                                                                                                   |  |  |  |
| DNS suffix for this connection:                                                                                                    |  |  |  |
| <ul> <li><u>Register this connection's addresses in DNS</u></li> <li><u>Use this connection's DNS suffix in DNS registration</u></li> </ul> |  |  |  |
| OK Cancel                                                                                                    |  |  |  |

## FIGURE 8: DNS SETTINGS

15. Click **OK** to save the settings and exit the dialog box.

Ensure the **Network Settings** window is still open.

16. Right-click **RMC Network** and select **Properties**.

The **RMC Network Properties** dialog appears (Figure 9 below):

| 🚣 RMC Network Properties 🔋 🕺                                                                                                    |  |  |  |  |
|----------------------------------------------------------------------------------------------------|--|--|--|--|
| General Authentication Advanced                                                                                                    |  |  |  |  |
| Connect using:                                                                                                    |  |  |  |  |
| Intel 8255x-based PCI Ethernet Adapter (10/100)                                                                                                    |  |  |  |  |
| <u>Configure</u><br>This connection uses the following items:                                                                                              |  |  |  |  |
| <ul> <li>✓ Pile and Printer Sharing for Microsoft Networks</li> <li>✓ The Reliable Multicast Protocol</li> <li>✓ The Internet Protocol (TCP/IP)</li> </ul> |  |  |  |  |
| I <u>n</u> stall <u>U</u> ninstall P <u>r</u> operties                                                                                                    |  |  |  |  |
| Description<br>Allows your computer to access resources on a Microsoft<br>network.<br>Sho <u>w</u> icon in notification area when connected                |  |  |  |  |
| OK Cancel                                                                                                    |  |  |  |  |

FIGURE 9: RMC NETWORK PROPERTIES

- 17. Select Internet Protocol (TCP/IP).
- 18. Select **Properties**.

The **RMC Network** must be configured for **static** IP Address (Figure 10 below).

**Note:** Consult your Network Administrator for IP Address and Subnet Mask values.

| Internet Protocol (TCP/IP) Properties                                                                                                    |                      |  |  |  |
|----------------------------------------------------------------------------------------------------|----------------------|--|--|--|
| General                                                                                                    |                      |  |  |  |
| You can get IP settings assigned automatically if your network supports<br>this capability. Otherwise, you need to ask your network administrator<br>for the appropriate IP settings. |                      |  |  |  |
| C Obtain an IP address automatically                                                                                                    |                      |  |  |  |
| • Use the following IP address:                                                                                                    |                      |  |  |  |
| IP address:                                                                                                    | 192 . 168 . 77 . 101 |  |  |  |
| S <u>u</u> bnet mask:                                                                                                    | 255 . 255 . 255 . 0  |  |  |  |
| Default gateway:                                                                                                    | · · ·                |  |  |  |
| C Obtain DNS server address automatically                                                                                                    |                      |  |  |  |
|                                                                                                    | resses:              |  |  |  |
| Preferred DNS server:                                                                                                    | · · ·                |  |  |  |
| <u>A</u> lternate DNS server:                                                                                                    |                      |  |  |  |
| Ad <u>v</u> anced                                                                                                    |                      |  |  |  |
|                                                                                                    | OK Cancel            |  |  |  |

FIGURE 10: STATIC IP ADDRESS CONFIGURATION

19. Click the **Advanced** button.

The Advanced TCP/IP Settings dialog box appears:

| Advanced TCP/IP Sett | tings                  |                |                 | ? ×  |
|----------------------|------------------------|----------------|-----------------|------|
| IP Settings DNS V    | VINS Options           | 1              |                 |      |
| TP addresses         |                        |                |                 |      |
|                      |                        |                |                 | -    |
| IP address           | IP address Subnet mask |                |                 |      |
| 192.168.77.101       |                        | 255.255.255.0  |                 |      |
|                      | <u>A</u> dd            | <u>E</u> dit   | Remo <u>v</u> e |      |
| Default gateways:    |                        |                |                 |      |
| Gateway              |                        | Metric         |                 |      |
|                      |                        |                |                 |      |
|                      | A <u>d</u> d           | Edi <u>t</u> , | Remove          |      |
| Automatic metric     | c                      |                |                 |      |
| Interface metric:    |                        | ]              |                 |      |
|                      |                        |                |                 |      |
|                      |                        | ОК             | Car             | ncel |

FIGURE 11: ADVANCED IP SETTINGS DIALOG BOX

- 20. Select the **DNS** tab.
- 21. Verify that the **Register this connection's Addresses in DNS** checkbox option is **NOT** selected for RMC Network (Figure 12 below):

| Advanced TCP/IP 9                                      | 5ettings                                                                                                    |                   |                 | <u>?</u> × |  |
|--------------------------------------------------------|----------------------------------------------------------------------------------------------------|-------------------|-----------------|------------|--|
| IP Settings DNS                                        | IP Settings DNS WINS Options                                                                                             |                   |                 |            |  |
| D <u>N</u> S server addre                              | sses, in order of                                                                                                    | use:              |                 |            |  |
| _                                                      |                                                                                                    |                   |                 | t          |  |
|                                                        |                                                                                                    |                   |                 |            |  |
|                                                        | Add                                                                                                    | Edit              | Remove          |            |  |
|                                                        | <u>–</u>                                                                                                    | Ealer             | Nomoye          |            |  |
| The following thre<br>enabled. For reso                | The following three settings are applied to all connections with TCP/IP<br>enabled. For resolution of ungualified names: |                   |                 |            |  |
| Append prima                                           | ry and connectio                                                                                                    | n specific DNS su | uffixes         |            |  |
| 🔽 Append p                                             | arent suffi <u>x</u> es of                                                                                               | the primary DNS   | 5 suffix        |            |  |
| O Append t <u>h</u> ese                                | DNS suffixes (in                                                                                                    | order):           |                 |            |  |
|                                                        |                                                                                                    |                   |                 | t          |  |
|                                                        |                                                                                                    |                   |                 |            |  |
|                                                        |                                                                                                    |                   |                 | Ŧ          |  |
|                                                        | A <u>d</u> d                                                                                                    | Edi <u>t</u> ,    | Re <u>m</u> ove |            |  |
| DNS suffix for this connection:                        |                                                                                                    |                   |                 |            |  |
| Register this connection's addresses in DNS            |                                                                                                    |                   |                 |            |  |
| □ Use this connection's DNS suffix in DNS registration |                                                                                                    |                   |                 |            |  |
|                                                        |                                                                                                    |                   |                 |            |  |
|                                                        |                                                                                                    |                   | ок 📔 с          | ancel      |  |

FIGURE 12: DNS SETTINGS

- 22. Click OK.
- 23. Close the **Network Settings** window.

The Redundancy Message Channel (RMC) configuration is now complete.

S. Mariyala

*Tech Notes* are published occasionally by Wonderware Technical Support. Publisher: Invensys Systems, Inc., 26561 Rancho Parkway South, Lake Forest, CA 92630. There is also technical information on our software products at **Wonderware Technical Support** 

For technical support questions, send an e-mail to **support@wonderware.com**.

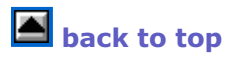

©2011 Invensys Systems, Inc. All rights reserved. No part of the material protected by this copyright may be reproduced or utilized in any form or by any means, electronic or mechanical, including photocopying, recording, broadcasting, or by anyinformation storage and retrieval system, without permission in writing from Invensys Systems, Inc. **Terms of Use.**